# คู่มือการใช้งาน

ระบบเทคโนโลยีสารสนเทศประสานข้อมูล เกี่ยวกับการทำธุรกรรมเพื่อการปฏิบัติตามกฎหมาย ว่าด้วยการป้องกันและปราบปรามการฟอกเงิน (AMLO Financial Information Cooperation System) หรือ AMFICS

|    |    | S  |     |
|----|----|----|-----|
| สา | รเ | J٤ | ູ່ມ |

| ภาพรวมของระบบ                                                |
|--------------------------------------------------------------|
| อธิบาย ภาพรวมของระบบ                                         |
| ขั้นตอนการปฏิบัติเพื่อใช้งานระบบ AMFICS                      |
| อธิบาย ขั้นตอนการปฏิบัติ โดยรวม ของระบบ AMFICS4              |
| อธิบาย ขั้นตอนการลงทะเบียน ขอเข้าใช้งานระบบ AMFICS4          |
| อธิบาย ขั้นตอนการตอบกลับเรื่องที่ทาง ปปง.ติดต่อประสานงาน5    |
| การเข้าใช้งานระบบ AMFICS7                                    |
| เริ่มต้นใช้งานระบบ                                           |
| หน้าจอการทำงานหลัก                                           |
| ขั้นตอน การดาวน์โหลดไฟล์รายชื่อสอบถามจากสำนักงาน ปปง9        |
| ขั้นตอน การสร้างจดหมายใหม่เพื่อตอบกลับสำนักงาน ปปง <b>10</b> |

#### ภาพรวมของระบบ

|                                                |                                                                                                    | ······                 |
|------------------------------------------------|----------------------------------------------------------------------------------------------------|------------------------|
| <b>N</b>                                       | แจ้งขอข้อมูล<br>รายชื่อ /เรื่องที่ขอประสานงาน Signature Signature                                          | สถาบันการเงิน          |
| เจ้าหน้าที่ ปปง.<br>อังจัง<br>เจ้าหน้าที่ ปปง. | รับข้อมูลตอบกลับ<br>รายชื่อ/เรื่องที่สอบถาม<br>+ Bank Signature<br>+ encrypted AMLO CA + encrypted AMLO CA | ผู้ประกอบอาชีพมาดรา 16 |
|                                                |                                                                                                    | ผู้ให้บริการโทรดมนาคมฯ |
| _                                              | รูปที่ 1. ภาพรวมของระบบ AMFICS                                                                             | -                      |

#### <u>อธิบาย ภาพรวมของระบบ</u>

ระบบเทคโนโลยีสารสนเทศประสานข้อมูลเกี่ยวกับการทำธุรกรรมเพื่อการปฏิบัติตามกฎหมายว่าด้วยการ ป้องกันและปราบปรามการฟอกเงิน (AMLO Financial Information Cooperation System) หรือ AMFICS เป็น ระบบเพื่ออำนวยสะดวกในการติดต่อประสานงานในการปฏิบัติตามกฎหมายว่าด้วยการป้องกัน และปราบปรามการ ฟอกเงิน ระหว่างสำนักงาน ปปง. กับสถาบันการเงินกลุ่มธุรกิจธนาคาร , ผู้ประกบอาชีพตามมาตรา 16 , ผู้ให้บริการ โทรคมนาคม โดยระบบประกอบด้วย

- 1) ระบบลงทะเบียน ผู้ใช้งานระบบ ควบคู่กับ ใบรับรองอิเล็กทรอนิกส์ หรือ CA
- ระบบรับ-ส่ง เรื่องที่ต้องการติดต่อประสานงาน ระหว่างเจ้าหน้าที่ที่เกี่ยวข้องของสำนักงาน ปปง.ไปยัง หน่วยงานภายนอก
- ระบบแจ้งเตือน เมื่อมีเรื่องที่ต้องการติดต่อประสานงานส่งมาถึง และเมื่อผู้รับอ่านเรื่องที่ส่งไป ทางอีเมล์ และทางหน้าจอระบบ
- 4) ระบบความปลอดภัยในการรับ-ส่งเรื่องที่ติดต่อประสานงาน ด้วยใบรับรองอิเล็กทรอนิกส์
- 5) ระบบรายงานสรุปและสถิติ ในการรับ-ส่งเรื่องที่ติดต่อประสานงาน

# ขั้นตอนการปฏิบัติเพื่อใช้งานระบบ AMFICS

# <u>อธิบาย ขั้นตอนการปฏิบัติ โดยรวม ของระบบ AMFICS</u>

- 1. แจ้งลงทะเบียน
  - 1.1 แจ้งลงทะเบียนหน่วยงาน
  - 1.2 แจ้งลงทะเบียนผู้ใช้งาน เพื่อขอรหัสผู้ใช้งานในการเข้าใช้งานระบบ
  - 1.3 แจ้งลงทะเบียน ใบรับรองอิเล็กทรอนิกส์ หรือ CA ของผู้ใช้งานระบบนั้นๆ
- 2. รับ username / password สำหรับ login เข้าใช้งานระบบ
- ทำการตรวจสอบ เรื่องที่ติดต่อประสานงาน ที่ทางสำนักงาน ปปง. ส่งไปให้ (อ้างอิง ด้วยเลข amfics ) ผ่าน ช่องทาง
  - 3.1 Login เข้าระบบ และคลิกตรวจสอบได้จากเมนู "กล่องจดหมายเข้า"
  - 3.2 Auto eMail แจ้งเตือนจากระบบ เมื่อมีจดหมายใหม่ ตามอีเมล์ที่ให้ไว้ตอนลงทะเบียนผู้ใช้งาน
     3.3 Push Notification บนหน้าจอระบบ เมื่อ Login หรือเปิดหน้าจอที่ Login ของระบบค้างไว้
- ทำการส่งกลับ เรื่องที่ติดต่อประสานงาน ที่ทางสำนักงาน ปปง.สอบถาม (อ้างอิง เลข amfics เดียวกัน)
   4.1 กรณีสอบถามเป็นไฟล์ excel รายชื่อ ให้ตอบกลับข้อมูลเป็นไฟล์ excel หรือ ไฟล์ xml ตามรูปแบบ AMFICS request format file และ/หรือไฟล์แนบเพิ่มเติม
   4.2 กรณีสอบถามเป็นข้อความ ให้ตอบกลับเป็นข้อความ และ/หรือไฟล์แนบเพิ่มเติม
- กรณี สำนักงาน ปปง. ต้องการสอบถามเรื่องเดิมเพิ่มเติม จะสร้างจดหมายที่มีการอ้างอิง เลข amfics เดิม เช่น (RE:เลข amfics เดิม) หรือสร้างจดหมายใหม่

## อธิบาย ขั้นตอนการลงทะเบียน ขอเข้าใช้งานระบบ AMFICS

- 1. แจ้งขอเข้าใช้งานระบบ ผ่านทางอีเมล์ มาที่ amfics\_support@amlo.go.th
- ระบุข้อมูลเบื้องต้น ที่ใช้ในการลงทะเบียน AMFICS ตาม แบบลงทะเบียน ผู้ใช้งาน https://www.amlo.go.th/amlo-intranet/files/amfics/UserRegisterAMFICS240165.pdf
- รอรับอีเมล์ตอบกลับ ตามอีเมล์ที่แจ้งไว้ของแต่ละผู้ใช้งาน เพื่อแจ้ง username และ password สำหรับเข้า ใช้งานระบบ
- 4. แจ้ง เลขที่ใบรับรองอิเล็กทรอนิกส์ หรือ CA serial number ของผู้ใช้งานระบบนั้นๆ ตาม แบบลงทะเบียน Certification (CA) *https://www.amlo.go.th/amlo-intranet/files/amfics/RegisterCA240165.pdf*
- 5. ทดสอบ Login เข้าใช้งานระบบ
- 6. กรณีต้องการเปลี่ยนรหัสผ่านใหม่ (จากที่ระบบ default ให้ตามอีเมล์ที่แจ้งในข้อ 3) สามารถเปลี่ยนรหัสผ่าน ได้ที่เมนู "เปลี่ยนรหัสผ่าน"
   ในหน้าจอหลัก มุมบนขวา หลัง Login

หน้าที่ 4

# อธิบาย ขั้นตอนการตอบกลับเรื่องที่ทาง ปปง.ติดต่อประสานงาน

AMFICS-Web หมายถึง ขั้นตอนที่ดำเนินการบนหน้าจอ Browser ระบบ AMFICS BANK-Manual หมายถึง ขั้นตอนที่ผู้ใช้งาน ต้องดำเนินการเอง ภายนอกระบบ AMFICS AMFICS-Client#1 หมายถึง ขั้นตอนที่ดำเนินการบน "โปรแกรม Amfics Response Validator" ที่ใช้ตรวจสอบความถูกต้องของ ไฟล์ตอบกลับแบบ AMFICS response format file AMFICS-Client#2 หมายถึง ขั้นตอนที่ดำเนินการบน "โปรแกรม Amfics Xml Security Converter" ที่ใช้ในการ Sign CA (ใบรับรองอิเล็กทรอนิกส์)

- 1. AMFICS-Web: Login เข้าระบบ AMFICS
- 2. AMFICS-Web: เปิดดูจดหมายที่ได้รับจาก สำนักงาน ปปง.
- 3. (ถ้ามี) AMFICS-Web: ดาวน์โหลดไฟล์

"ไฟล์แนบหลัก" คือ ไฟล์รายชื่อที่สอบถาม ตามรูปแบบ AMFICS request format file "ไฟล์แนบเพิ่มเติม" คือ ไฟล์รายชื่อที่สอบถามทั่วไป หรือ ไฟล์แนบเพิ่มเติม

\*\* หากต้องการตรวจสอบ signature ว่าเป็นไฟล์จาก สำนักงาน ปปง.จริงหรือไม่ ให้เลือก ดาวน์โหลด "ไฟล์แนบหลัก sign CA" และนำมาตรวจสอบ CA ของผู้ส่งผ่าน Client-AMFICS ใน tab "Verify" ซึ่งจะตรวจสอบจากไฟล์ว่าเป็น CA ของ ปปง. หรือไม่

4. BANK-Manual: เตรียมข้อมูลตอบกลับรายชื่อที่สอบถาม ได้ 3 รูปแบบ

แบบที่ 1. ข้อความตอบกลับ อย่างเดียว

แบบที่ 2. ข้อความตอบกลับ

และ ไฟล์ excel หรือ xml ตามรูปแบบ AMFICS request format file

(กรณี ไม่มีข้อมูลรายชื่อนั้นๆ จะต้องตอบกลับเหมือนกัน แต่แจ้งตามรูปแบบที่สำนักงาน ปปง.กำหนดว่า "ไม่พบข้อมูล")

และ/หรือ ไฟล์แนบอื่นๆ เช่น excel,pdf,รูปภาพ เป็นต้น

แบบที่ 3. ข้อความตอบกลับ

และ ไฟล์แนบอื่นๆ เช่น excel,pdf,รูปภาพ เป็นต้น

 (ถ้ามี) AMFICS-Client#1: กรณีตอบกลับเป็นไฟล์แนบหลัก ทำการ validate ไฟล์ตอบกลับ เพื่อตรวจสอบ ความถูกต้องของรูปแบบไฟล์แบบ offline กับ "โปรแกรม Amfics Response Validator" ว่าตรงตามที่ สำนักงาน ปปง.กำหนดหรือไม่

- AMFICS-Client#2: ทำการ sign CA ไฟล์ตอบกลับ ด้วย "โปรแกรม Amfics Xml Security Converter" กับ Public Key ของ สำนักงาน ปปง. และ Private Key / CA Token ของหน่วยงาน
- AMFICS-Web: เลือกตอบกลับจดหมายที่ได้รับจากสำนักงาน ปปง. ฉบับนั้นๆ (เพื่ออ้างอิงการสอบถาม รหัส amfics เดิม)
  - 7.1 เลือกเปิดดูจดหมาย
  - 7.2 เลือก "ส่งกลับ"
  - 7.3 ทำการแนบไฟล์ตอบกลับ ที่ผ่านการ sign CA แล้วข้างต้นตามข้อ 6.

7.4 ระบบแจ้งผลการส่ง/แนบไฟล์ตอบกลับ หากมีการแจ้งข้อผิดพลาดให้ทำการแก้ไขตาม case by case (กรณี เกิดข้อผิดพลาดให้ทำการแก้ไข แล้วเลือกทำขั้นตอนตอบกลับ ข้อ 7.3 ใหม่อีกครั้ง)

# การใช้งานระบบ AMFICS

## <u>เริ่มต้นใช้งานระบบ</u>

- 1. เข้าใช้งานผ่าน web browser เช่น IE ,Firefox ,Chrome โดยพิมพ์ URL : <u>https://amfics.amlo.go.th/</u>
- 2. หลังจากเข้าระบบได้แล้ว จะพบหน้าจอ login ของระบบ

| 4.84                       | 8                     |            |  |
|----------------------------|-----------------------|------------|--|
| ขอคูเซอาน :<br>ราศัสต่าน : |                       |            |  |
| เวอร์มีน:                  | สำหรับ IE เวอร์บัน 8. | 0 ซึ่นไป 🔻 |  |
| เม้าส่ง                    | ระบบ ลืบรพิส          | seina 1    |  |
| ta ig                      |                       | HO         |  |

ดาวน์โหลดเอกสารและโปรแกรมเสริมที่เกี่ยวข้อง <u>คลิกที่นี้..เพื่อดาวน์โหลด</u>

รูปที่ 2. หน้าจอ ของระบบ AMFICS

- ให้ผู้ใช้ทำการ login เพื่อเข้าใช้งานระบบ โดยใช้ Username และ Password ที่ได้รับจากเจ้าหน้าที่ดูแล ระบบ
- 4. จากนั้น หลังจากทำการ login เรียบร้อยแล้ว จะพบหน้าจอหลักในการใช้งานของผู้ใช้ ดังรูป

|                         |            |           |                |                  |                                      |        |                        |              |          | น้าหารคณา |
|-------------------------|------------|-----------|----------------|------------------|--------------------------------------|--------|------------------------|--------------|----------|-----------|
| าสองหมดเหต              | สู้มีพอกัน |           | 14 March 199   |                  |                                      |        |                        |              |          |           |
| + diamanha              |            | manaridan |                |                  |                                      |        |                        |              |          |           |
| 4<br>สองรถสมาติสร้า (1) |            | maninam   | (Sate Junual B |                  |                                      |        |                        |              | Red of 1 | 10 in     |
| สองกลุพพายร่าง (8)      |            | nimeser.n | edu andes      | Inter            | 154                                  | 4      | 5,661                  | Sadi Section | Salara - | armi      |
| (I) maanruweenaa        | 11         | 2.1       | AJ0130617-0001 | 10.101 00170#1   | ANIX NETING GROUP<br>BASIS NA        | MARREN | 17/06/2013<br>20:01:43 | 30.63.35     | Û        | Eveni     |
| (Janut (D)              | D          | 13        | A20130617-0082 | 100000 000000 #2 | ค้องไระเนาเพร จัดงเมื่อ<br>คือราคงศ์ | PRIM   | 17/06/2013<br>20:02:30 |              |          | ອັກໃນໃນອີ |
|                         |            |           |                |                  |                                      |        |                        |              |          |           |
|                         |            |           |                |                  |                                      |        |                        |              |          |           |
|                         |            |           |                |                  |                                      |        |                        |              |          |           |
|                         |            |           |                |                  |                                      |        |                        |              |          |           |

#### รูปที่ 3. หน้าจอหลัก ของระบบ AMFICS

### <u>หน้าจอการทำงานหลัก</u>

|                                        | 3   |                    |                |                   |                                           |          |                        |            |                 | â/61 86419 |
|----------------------------------------|-----|--------------------|----------------|-------------------|-------------------------------------------|----------|------------------------|------------|-----------------|------------|
| - distantantana                        |     | หางการที่มีกา      |                |                   |                                           |          |                        |            |                 |            |
| 4                                      | E   | เสียงรักเลต        | idana dinasa m |                   |                                           |          |                        |            | Rest of         | l ib la    |
| ERONOVCITEROS (1)<br>ERONOVCITEROS (0) |     | - mileren er an an | rfa antica     | Enter             |                                           | đ:       | tudeo-                 | TERSector. | Trabilitation : | 100 752    |
| need street means (1)                  | 13  | 12                 | A20130617-9001 | 19.205 2017 10.21 | Andremannes Savoles<br>Bilderson          | weatin . | 17/06/2013<br>20:01:40 | 17/06/2013 | a               | TWEE       |
| amme (D)                               | . 8 | 12                 | A20130517-0002 | לא מרויזה מהסבור  | dandric narrawy diacolit.<br>Billioreconf | Marteri  | 17/05/2013<br>20:02:20 |            |                 | rtetatale  |
|                                        |     |                    |                |                   |                                           |          |                        |            |                 |            |

รูปที่ 4. หน้าจอการทำงานหลัก ของระบบ AMFICS

หมายเลข 1 "หน้าหลัก" คลิก เพื่อกลับมาหน้าจอหลัก

หมายเลข 2 "เปลี่ยนรหัสผ่าน" คลิก เพื่อแสดง popup หน้าจอสำหรับเปลี่ยนรหัสผ่านของตนเอง

หมายเลข 3 "ออกจากระบบ" คลิก เพื่อ logout ออกจากการใช้งานระบบ (กลับไปหน้าจอ login อีกครั้ง)

หมายเลข 4 "ค้นหาจดหมาย" ระบุ wording ที่ต้องการค้นหา และคลิก เพื่อค้นหาจดหมาย ที่มีคำที่ระบุ เป็นส่วน หนึ่งของชื่อเรื่อง

หมายเลข 5 "กล่องจดหมาย" เมนูหลัก สำหรับแสดงจดหมายในสถานะต่างๆ ประกอบด้วย

- กล่องจดหมายเข้า(xx) เมนูสำหรับดูรายการจดหมายสอบถามจากสำนักงาน ปปง.
   (xx) คือ จำนวนจดหมายเข้า ที่ยังไม่ได้ทำการเปิดอ่าน
- กล่องจดหมายร่าง(xx) เมนูสำหรับดูรายการที่จะตอบกลับไปยังสำนักงาน ปปง. แต่ข้อมูลยังไม่ครบถ้วน ผู้ใช้ทำการบันทึกร่างไว้ก่อน

(xx) คือ จำนวนจดหมายร่าง

- กล่องจดหมายออก(xx) เมนูสำหรับดูรายการที่ได้ทำการส่งกลับไปยังสำนักงาน ปปง. แล้ว (xx) คือ จำนวนจดหมายออก
- ถังขยะ(xx) เมนูสำหรับดูรายการจดหมายที่ถูกทำการลบออก และจะหายไปจากหน้าจอ เมื่อทำการ เคลียร์ถังขยะ

หมายเลข 6 "ผู้ติดต่อ" แสดงรายชื่อ เบอร์โทร อีเมล์ ของเจ้าหน้าที่ ปปง. สำหรับใช้เป็นข้อมูลในการติดต่อเพิ่มเติม

## <u>ขั้นตอน การดาวน์โหลดไฟล์รายชื่อสอบถามจากสำนักงาน ปปง.</u>

1. เจ้าหน้าที่หน่วยงาน ทำการตรวจสอบจดหมายเข้า จากเมนู ตามรูปที่ 5. ข้อ 1

|                                  | neufinitster<br>ndal Inform | ามข้อมูลวามงาน<br>ation Cooperat | ກາງຢ່າງຄວາມປາ<br>ion System: AMFICS) |                                              |                                   |                                                   | (Alaria)               | ndir 🚉 ettin<br>1       | entitienu<br>somopor<br>u d'oriet te | © ra<br>n@2b3 | tisch.com<br>/.itaeut |
|----------------------------------|-----------------------------|----------------------------------|--------------------------------------|----------------------------------------------|-----------------------------------|---------------------------------------------------|------------------------|-------------------------|--------------------------------------|---------------|-----------------------|
|                                  |                             |                                  |                                      |                                              |                                   |                                                   |                        |                         |                                      | พ้อม          | нынаны                |
| กล่องจองเกตเช่า                  | ajésnia                     |                                  |                                      |                                              |                                   |                                                   |                        |                         |                                      |               |                       |
| + chranenenetan                  |                             | on second second                 |                                      |                                              |                                   |                                                   |                        |                         |                                      |               |                       |
| any 1                            |                             | stardense                        | dien dreis                           |                                              |                                   |                                                   |                        |                         | first a                              | e 🗉 I         | last                  |
| กก่องหมมายร่าง (0)               |                             | งกับอากมาย                       | soften teler                         | delas 2                                      | 4111                              | fia -                                             | Julais                 | Tafallson-              | Trislam                              | i i           | minut                 |
| กล่ะสายนอาการก (9)<br>ด้งากะ (0) | 10                          | 149                              | A30140529-0001                       | moran senn a Unitanio                        | Ankensanut dda                    | weato an altern-<br>du read by<br>weator1,weator5 | 29/05/2014<br>16:00:27 | 17/00/2914<br>108/98/37 |                                      |               | i muñ.                |
|                                  | 0                           | 144                              | A30140403 0003                       | กระสะระ แก่ ต่อ mad detail เกิมนี้ย<br>ปฏิสา | Amkomune davilu<br>ธิสิรารสรี     | Nextro dirahera<br>illu read by<br>Nextro         | 03/04/2014<br>17:59:52 | 113/04/2014<br>18:02:43 |                                      |               | inaufi                |
|                                  |                             | 143                              | A20140403-0001                       | naaran usi da mad detad oluriis<br>dita      | Amlerini me davrin<br>Bildiriari  | senten destinate<br>du read by<br>meanu4          | 17:59:50               |                         |                                      | 6             | trijnje ne            |
|                                  | 9                           | 120                              | A20140219-0002                       | normal Cold enc                              | มีสาใจเสราห์ มีองชัย<br>มีสีมันสา | NAROD ANTÉORYS<br>Lifu read by<br>MRANDA, PRATULS | 19/02/2014<br>16:01:30 | 19/02/2014<br>16:02:14  | Q                                    |               | รายเสร                |
|                                  | a                           | 119                              | A20110215-0001                       | natud Joh enc                                | Amleracius รังรถัน<br>มีสีร เหลงไ | NATION ANTIDARYS<br>LTD YEARD DA<br>NATIONY       | 19/02/2014<br>15:37:52 | 19/02/2014<br>13:59:12  |                                      |               | การเกิ                |

รูปที่ 5. เมนู จดหมายเข้า (รายการสอบถามจาก สำนักงาน ปปง.)

- เจ้าหน้าที่หน่วยงาน ทำการเปิดจดหมาย ตามรูปที่ 5. ข้อ 2.
   และดาวน์โหลดไฟล์รายชื่อ เพื่อนำไปทำงานต่อ ตามรูปที่ 6. ข้อ 1
  - ไฟล์แนบหลัก คือ ไฟล์รายชื่อที่ ปปง.สอบถาม ตามรูปแบบ AMFICS request format file (เป็นไฟล์ หลังจากที่ระบบจะ ทำการ decrypt CA)
  - ไฟล์แนบหลัก sign CA คือ ไฟล์รายชื่อที่ ปปง.สอบถาม ตามรูปแบบที่สำนักงาน ปปง.กำหนด (เป็น ไฟล์ก่อนที่ระบบจะ decrypt หรือไฟล์ต้นฉบับ )
  - **ไฟล์แนบเพิ่มเติม** คือ ไฟล์แนบเพิ่มเติม เช่น ไฟล์คำสั่ง ,ไฟล์หนังสือมอบอำนาจ ซึ่งเป็นนามสกุล เป็นต้น

| Timos (Child and Child and | denne maganeswa wa       |                                             |           |
|----------------------------------------------------------------------------------------------------|--------------------------|---------------------------------------------|-----------|
| + chinesenan milani                                                                                                    | 🛶 dandardarada           |                                             |           |
| yın                                                                                                    | nia                      | 126                                         |           |
| masoversanosin (28)                                                                                                    | sila amfies              | A20148219-0342                              |           |
| nabusesangaan (9)                                                                                                    | กลังเป็นจ                |                                             |           |
| dause (0)                                                                                                    | Antes                    | water.dolvid en:                            |           |
|                                                                                                    | ด้างการการ               |                                             |           |
|                                                                                                    | Julia                    | 13/02/2814 10:01:30                         |           |
|                                                                                                    | วันทั่งมีคล่าน           | 19/02/2814 10:02:14                         |           |
|                                                                                                    | 930                      | Amistanan dooliniidhaad                     |           |
|                                                                                                    | đa                       | พลสอง สถามีมารถัง READ by พลสอบ4, พลสอบ5    |           |
|                                                                                                    | Telainceain              | 1. (_bot_fir@ank.do (0.12.99) enalfiere     | -         |
|                                                                                                    | Trividiaaansilin sign ca | 1. 1_008_โอกรอบ_อตายเรื่อง ดาาเป็นออ        |           |
|                                                                                                    | ให้สองเหลือสิด           | 1. AMPICS_Patrix_V9_23131130.pdf (0.32.940) | ดารกับขอ  |
|                                                                                                    | Tələlinməlində əşn cə    | 3. AMPES Folme: v9 20131130 sgned.oril      | สารเป็นคล |
|                                                                                                    | mwasaaniinna tu          |                                             |           |
|                                                                                                    | urcusic                  |                                             |           |
|                                                                                                    | Vetou                    |                                             |           |
|                                                                                                    | TRANK .                  |                                             |           |

รูปที่ 6. หน้าจอ อ่าน จดหมายเข้า (รายการสอบถามจาก สำนักงาน ปปง.)

## ขั้นตอน การสร้างจดหมายใหม่เพื่อตอบกลับสำนักงาน ปปง.

- 1. เจ้าหน้าที่หน่วยงาน ทำการเตรียมข้อมูลสำหรับตอบกลับสำนักงาน ปปง. โดยสามารถ
  - สร้างไฟล์ตอบกลับ เป็นไฟล์แนบหลัก ตามรูปแบบ AMFICS response format file ซึ่งสามารถ ตรวจสอบความถูกต้องของรูปแบบแบบ offline ได้จากโปรแกรม "Amfics Response Validator" โดยสามารถสร้างไฟล์ตอบกลับในรูปแบบ excel หรือ xml (manual หรือดำเนินการบนระบบของ สถาบันการเงิน เอง)
  - สร้างไฟล์ตอบกลับ เป็นไฟล์แนบเพิ่มเติม ซึ่งเป็นไฟล์ pdf ,ms words ,ms excel ,รูปภาพ เป็นต้น
- 2. กรณีเตรียมข้อมูลลงไฟล์เรียบร้อยแล้ว

ให้ทำการ Encrypted และ sign CA ไฟล์ตามข้อ 1. ด้วย โปรแกรม "Amfics Xml Security Converter" (*ดูรายละเอียดการใช้งาน ได้ที่ คู่มือการใช้งาน AMFICS Xml Security Converter*) ทั้งไฟล์แนบหลักและ ไฟล์แนบเพิ่มเติม(ถ้ามี)

| ie                      |                  |         |
|-------------------------|------------------|---------|
| Encrypt Verily          |                  |         |
| Encrypt                 |                  |         |
| Са Туре                 | 🖲 Fix CA ု Token |         |
| Private Key File (.p12) |                  | Browse_ |
| Private Key Password    |                  |         |
| Public Key File(.crt)   |                  | Browse_ |
| a - of Linear -         | [ ·              | Browse  |
| InputFile               |                  |         |

รูปที่ 7. หน้าจอ โปรแกรม AMFICSXMLSecurity.exe

 หลังจากเตรียมไฟล์เรียบร้อยแล้ว ทำการตอบกลับจดหมาย โดยการคลิกเลือกจดหมายสอบถามจาก สำนักงาน ปปง. จากเมนู จดหมายเข้า จากนั้นคลิกเลือก "ส่งกลับ.." ตามรูปที่ 8. ข้อ 1

| กล่องจดหมายเข้า ผู้ดี                                                        | ตต่อ พดสอบ <b>1</b> (end           | = X                                                   |
|------------------------------------------------------------------------------|------------------------------------|-------------------------------------------------------|
| + เพียนรองมายใหม่                                                            | 🛶 สงกลับอีกครั้ง 🛃                 | min .                                                 |
| เมนู<br>กล่องจอกเมายเข้า (28)<br>กล่องจอกเมายร่าง (0)<br>คล่องจอกเมายออก (9) | รหัส<br>รหัส amflos<br>กนุ่มเรื่อง | 120<br>A20140219-0002                                 |
| ส์งานะ (0)                                                                   | มือสัอง<br>อ้างรามการ<br>วันท์ส่ง  | 19/02/2014 16:01:30                                   |
|                                                                              | วันที่เปิดหาน<br>จาก               | 39/02/2014 16:02:14<br>Amilo:สมาพฯ ฉัดขขับธิศิล่าระดั |
|                                                                              | ña                                 | พลสลม สถาบันการเงิน READ by พลสลม4.พลสลมวั            |

รูปที่ 8. หน้าจอ จดหมายเข้า (จดหมายสอบถามจากสำนักงาน ปปง.)

- 4. จากหน้าจอ ส่งกลับ ตามรูปที่ 9.
  - สามารถแก้ไขชื่อเรื่อง ตามรูปที่ 9. ข้อ 1
  - แนบไฟล์หลักข้อมูลที่ต้องการตอบกลับ ที่ได้จากข้อ 2. โดยคลิกที่ "เลือกไฟล์" ในหัวข้อ เพิ่มไฟล์หลัก ตามรูปที่ 9. ข้อ 2 และเลือกอัพโหลดไฟล์ ตามรูปที่ 9. ข้อ 3
  - และแนบไฟล์เพิ่มเติม(ถ้ามี) ให้คลิกที่ "เลือกไฟล์" ในหัวข้อ เพิ่มไฟล์เพิ่มเติม ตามรูปที่ 9. ข้อ 4
    - \*\* ขนาดไฟล์แนบ แต่ละไฟล์ ไม่เกิน 5MB และไฟล์แนบรวมต่อ 1 จดหมายไม่เกิน 10 MB
  - กรณีต้องการระบุข้อความเพิ่มเติม สามารถระบุได้ ตามรูปที่ 11. ข้อ 5

| + vineseuure bee                                                                  | Ananto delivos <b>entin</b>                                                                                                    |  |
|-----------------------------------------------------------------------------------|----------------------------------------------------------------------------------------------------|--|
| arg<br>maioreana amir (0)<br>maioreana amir (0)<br>maioreana ann (0)<br>Graun (0) | <pre>     ver vesta anthresitamente see     reunes     sisters     reunes     sisters     reunes     sisters     reunes     sisters     reunes     sisters     reunes     sisters     reunes     sisters     reunes     sisters     sister</pre> |  |

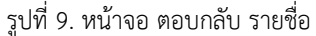

- จากนั้น ทำการส่งจดหมายกลับไปยังเจ้าหน้าที่ ปปง. โดยคลิกที่ " ส่งจดหมาย" ตามรูปที่ 9. ข้อ 6
   หรือหากต้องการเก็บเป็นจดหมายร่างไว้ก่อน ยังไม่ทำการส่ง ให้คลิกที่ "บันทึกร่าง" ตามรูปที่ 9. ข้อ 7
- หากทำการส่งจดหมายเรียบร้อย จดหมายจะไปปรากฏอยู่ใน กล่องจดหมายออก โดยระบบจะทำการ generate ตัวอักษรชุดหนึ่ง เพื่อใช้ในการติดตาม เรียกว่า "AMFICS\_NO" และทำการส่งรายการสอบถาม ไปยังเจ้าหน้าที่ ปปง.ผู้ที่ทำการสอบถามมา

\*หากเลือกทำการบันทึกร่าง จดหมายจะไปปรากฏอยู่ใน กล่องจดหมายร่าง

 กรณีทำการบันทึกร่างไว้ก่อน หากต้องการนำจดหมายร่างมาทำการแก้ไข ให้คลิกที่เมนู "จดหมายร่าง" ตามรูปที่ 10. ข้อ 1

| + dimension                     | Reconversion   |                |                                        |         |                                                                                                    |         |                       |
|---------------------------------|----------------|----------------|----------------------------------------|---------|----------------------------------------------------------------------------------------------------|---------|-----------------------|
|                                 |                |                |                                        |         |                                                                                                    | rèst    | - i > test            |
| (1) ברבער באושיים ב             | E effeaturents | สารที่สะเทศการ | fator 2                                | history | 310                                                                                                    | de .    | turdetus.             |
| nisenevariusen (1)<br>Tvau: (9) | 目 15           | A29131617-0802 | ดรมห์พิมาพ <del>สุขยุโ</del> รมสาพ สุว |         | INVERTIGATION AND ADDRESS ADDRESS ADDRES | รามชื่อ | 18/06/201<br>12:36:38 |
|                                 |                |                |                                        |         |                                                                                                    |         |                       |
|                                 |                |                |                                        |         |                                                                                                    |         |                       |
|                                 |                |                |                                        |         |                                                                                                    |         |                       |

5.1 เลือกจดหมายที่ต้องการ เพื่อทำการแก้ไข ตามรูปที่ 10. ข้อ 2

#### รูปที่ 10. เมนู จดหมายร่าง

| กลองจองสมบร่าง ผู้มี                                                                     | and wearding restard down as 2 X                                                                                                    |  |
|------------------------------------------------------------------------------------------|----------------------------------------------------------------------------------------------------|--|
| + เริ่มรระมายใหย่                                                                        | ennace Arists Ends                                                                                                    |  |
| uy<br>nia waaanii (0)<br>nia waaanii (0)<br>nia waaanii (1)<br>nia waanii (1)<br>nia (1) | <pre> in verreinenen bes  fastes paunfu nonen zourn 8  if de gebruiken zourn 8  if de gebruiken auster auster  if de gebruiken auster auster</pre> |  |

รูปที่ 11. หน้าจอ รายละเอียดจดหมายร่าง

หมายเหตุ : กรณีใช้ browser ที่ต่ฎกว่า IE7 หรือไม่สามารถใช้งานฟังก์ชั่นของระบบ AMFICS ได้สมบูรณ์ ให้เลือก เปลี่ยนไปใช้งานเวอร์ชั่นหน้าจอสำหรับการใช้งานกับ browser ที่ต่ฎกว่า IE7

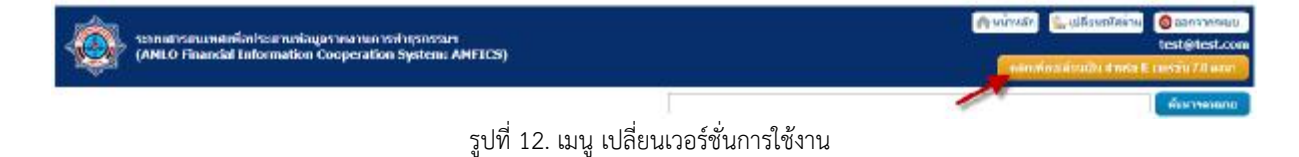